| NORTHWEST TERRITORIES<br>Health and Social<br>Services Authority | Stanton Territorial Hospital<br>P.O. Box 10, 550 Byrne Road<br>YELLOWKNIFE NT X1A 2N1 | Document Number: MIC60100           |              |  |
|------------------------------------------------------------------|---------------------------------------------------------------------------------------|-------------------------------------|--------------|--|
|                                                                  |                                                                                       | Version No: 1.0                     | Page: 1 of 3 |  |
|                                                                  |                                                                                       | Distribution:                       |              |  |
|                                                                  |                                                                                       | Microbiology Quality Control Manual |              |  |
| Services Authonity                                               |                                                                                       | Effective:                          |              |  |
| Document Name: Opening and Closing Lot Numbers in TQC            |                                                                                       | Date Reviewed:                      |              |  |
|                                                                  |                                                                                       | Next Review:                        |              |  |
| Approved By:                                                     |                                                                                       | Status: DRAFT                       |              |  |

**PURPOSE:** To provide instructions on how to open and close lot numbers and change Active and Not Active status in TQC.

## **PROCEDURE INSTRUCTIONS:**

| Step | Action                                                                                                    |  |  |  |  |
|------|----------------------------------------------------------------------------------------------------|--|--|--|--|
|      | From the "Launch Bar", select "Open Lot" in the "Inventory" tab:                                                                                                    |  |  |  |  |
| 1    | and bits       Image: Comparison of the second of the second |  |  |  |  |
| 2    | In the "Search" window, in the drop down menu, select "Lot Number" and enter the lot number for the required record. Select "Find"  Search Lot Number 2423253 Find                                                                                                    |  |  |  |  |
| 3    | The lot number will be displayed in the table:                                                                                                    |  |  |  |  |

NOTE: This is a controlled document for internal use only. Any documents appearing in paper form are not controlled and<br/>should be checked against electronic version prior to use.FILENAME:Print Date: 07/02/2019 2:35:00 PM

|        | Select "Open Selected Lo                                                                                                    | ts' to open and activa                                                                                    | te the lot number                                                                                          |                |  |  |
|--------|----------------------------------------------------------------------------------------------------|----------------------------------------------------------------------------------------------------|----------------------------------------------------------------------------------------------------|----------------|--|--|
| 4      |                                                                                                    | Open Selected                                                                                             | Lots                                                                                                    |                |  |  |
|        |                                                                                                    |                                                                                                    |                                                                                                    |                |  |  |
|        | Once the new lot number has been opened, the previous active lot number must be                                                                            |                                                                                                    |                                                                                                    |                |  |  |
|        | closed. This option will pop up when the lot number is opened:                                                                                             |                                                                                                    |                                                                                                    |                |  |  |
| 5      | Total QC At least one other Active lot record exists for the QC items of the lot records selected. Would you like to close the record(s)? Yes No           |                                                                                                    |                                                                                                    |                |  |  |
|        | Select "Yes" and the previous active lot number will be displayed. Select the lot                                                                          |                                                                                                    |                                                                                                    |                |  |  |
|        | number:                                                                                                    |                                                                                                    |                                                                                                    |                |  |  |
|        |                                                                                                    |                                                                                                    |                                                                                                    |                |  |  |
|        | Open Lot Close Lot                                                                                                    |                                                                                                    |                                                                                                    |                |  |  |
|        | Select                                                                                                    | Lot Number                                                                                                | QC Item ID                                                                                                 | QC Item Name   |  |  |
|        |                                                                                                    |                                                                                                    |                                                                                                    |                |  |  |
|        |                                                                                                    | 349755                                                                                                    | MCAT                                                                                                    | M. CAT-CONFIRM |  |  |
|        |                                                                                                    | 349755                                                                                                    | MCAT                                                                                                    | M. CAT-CONFIRM |  |  |
| 6      | If there were two shipments                                                                                                    | 349755<br>s of the same lot numb                                                                          | MCAT                                                                                                    | M. CAT-CONFIRM |  |  |
| 6      | If there were two shipments<br>need to be closed. When y                                                                                                   | 349755<br>s of the same lot numb<br>you select " <b>Yes</b> " both                                        | MCAT                                                                                                    | M. CAT-CONFIRM |  |  |
| 6      | If there were two shipments<br>need to be closed. When y<br>both:                                                                                          | 349755<br>s of the same lot numb<br>you select " <b>Yes</b> " both                                        | MCAT                                                                                                    | M. CAT-CONFIRM |  |  |
| 6      | If there were two shipments<br>need to be closed. When y<br>both:<br>Open Lot Close Lot                                                                    | 349755<br>s of the same lot numb<br>you select " <b>Yes</b> " both                                        | MCAT                                                                                                    | M. CAT-CONFIRM |  |  |
| 6      | If there were two shipments<br>need to be closed. When y<br>both:<br>Open Lot Close Lot<br>Select                                                          | 349755<br>s of the same lot numb<br>you select " <b>Yes</b> " both                                        | MCAT<br>ber entered into<br>lot numbers will<br>QC Item ID                                                 | M. CAT-CONFIRM |  |  |
| 6      | If there were two shipments<br>need to be closed. When y<br>both:<br>Open Lot Close Lot<br>Select                                                          | 349755<br>s of the same lot numb<br>you select " <b>Yes</b> " both<br>Lot Number<br>123456                | MCAT<br>ber entered into<br>lot numbers will<br>QC Item ID<br>AC                                           | M. CAT-CONFIRM |  |  |
| 6      | If there were two shipments<br>need to be closed. When y<br>both:<br>Open Lot Close Lot<br>Select                                                          | 349755<br>s of the same lot numb<br>you select " <b>Yes</b> " both<br>Lot Number<br>123456<br>123456      | MCAT<br>ber entered into<br>lot numbers will<br>QC Item ID<br>AC<br>AC                                     | M. CAT-CONFIRM |  |  |
| 6      | If there were two shipments<br>need to be closed. When y<br>both:<br>Open Lot Close Lot<br>Select                                                          | 349755<br>s of the same lot numb<br>you select " <b>Yes</b> " both<br>Lot Number<br>123456<br>123456      | MCAT<br>ber entered into<br>lot numbers will<br>QC Item ID<br>AC<br>AC                                     | M. CAT-CONFIRM |  |  |
| 6      | If there were two shipments<br>need to be closed. When y<br>both:<br>OpenLot Close Lot<br>Select<br>I After selecting the lot numb                         | 349755<br>s of the same lot number<br>you select "Yes" both<br>123456<br>123456<br>ber, select "Close Sel | MCAT<br>ber entered into<br>lot numbers will<br>QC Item ID<br>AC<br>AC<br>ected Lots" in th                | M. CAT-CONFIRM |  |  |
| 6      | If there were two shipments<br>need to be closed. When y<br>both:<br>OpenLot Close Lot<br>Select<br>I After selecting the lot numb                         | 349755<br>s of the same lot numb<br>you select "Yes" both<br>123456<br>123456<br>ber, select "Close Sel   | MCAT<br>ber entered into<br>lot numbers will<br>QC Item ID<br>AC<br>AC<br>ected Lots" in th                | M. CAT-CONFIRM |  |  |
| 6      | If there were two shipments<br>need to be closed. When y<br>both:<br>OpenLot Close Lot<br>Select<br>I After selecting the lot numb                         | 349755<br>s of the same lot numb<br>you select "Yes" both<br>123456<br>123456<br>ber, select "Close Sel   | MCAT<br>ber entered into<br>lot numbers will<br>QC Item ID<br>AC<br>AC<br>ected Lots" in th                | M. CAT-CONFIRM |  |  |
| 6<br>7 | If there were two shipments<br>need to be closed. When y<br>both:<br>Open Lot Close Lot<br>Select<br>I Close Lot<br>After selecting the lot numb<br>Cancel | 349755<br>s of the same lot numb<br>you select "Yes" both<br>123456<br>123456<br>ber, select "Close Sel   | MCAT<br>ber entered into<br>lot numbers will<br>QC Item ID<br>AC<br>AC<br>ected Lots" in th<br>Close Selec | M. CAT-CONFIRM |  |  |

NOTE: This is a controlled document for internal use only. Any documents appearing in paper form are not controlled and<br/>should be checked against electronic version prior to use.FILENAME:Print Date:

|   | The lot number will b            | e closed and a g   | reen check ma  | rk will appear | beside th | e lot      |
|---|----------------------------------|--------------------|----------------|----------------|-----------|------------|
|   | number:                          |                    |                |                |           |            |
|   |                                  |                    | Search         |                |           |            |
|   |                                  |                    | Lot Num        | Lot Number     |           | Find       |
|   | Open Lot Close Lot               |                    |                |                |           |            |
|   | Select                           | Lot Number         | QC Item ID     | QC Item Name   | Location  | Department |
|   | >                                | 349755             | MCAT           | M. CAT-CONFIRM | SLAB      | MICS       |
| 8 |                                  |                    |                |                |           |            |
|   | If there were two ent            | ries of the same I | ot number that | were closed,   | a green d | heck mark  |
|   | will appear beside both entries: |                    |                |                |           |            |
|   |                                  |                    |                |                |           |            |
|   |                                  |                    |                |                |           |            |
|   | Select                           | Lot Number         | QC Item ID     | QC Item        | Name      | Location   |
|   |                                  | 123456             | AC             | Amoxicilli     | in E-Test | SLAB       |
|   | >                                | 123456             | AC             | Amoxicilli     | in E-Test | SLAB       |
|   |                                  |                    |                |                |           | 1          |

## **REFERENCES:**

 SCC SoftComputer. (2016, February). SoftTotalQC Total Quality Control System Version 1.0.4.

## **REVISION HISTORY:**

| REVISION | DATE | Description of Change | REQUESTED<br>BY |
|----------|------|-----------------------|-----------------|
| 1.0      |      | Initial Release       | L. Steven       |
|          |      |                       |                 |
|          |      |                       |                 |
|          |      |                       |                 |
|          |      |                       |                 |
|          |      |                       |                 |
|          |      |                       |                 |

 NOTE: This is a controlled document for internal use only. Any documents appearing in paper form are not controlled and should be checked against electronic version prior to use.

 FILENAME:
 Print Date: